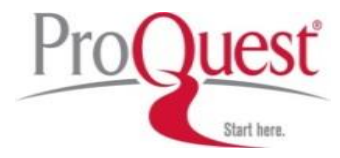

# 해외전자정보서비스이용교육 ProQuest Medical Library

ProQuest 한국지사 Tel: 02-733-5119 Email: korea@asia.proquest.com

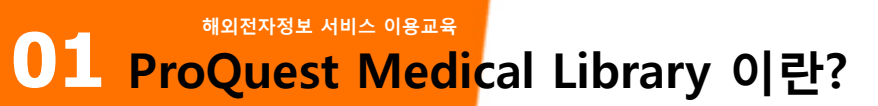

✤ 제공 내용: <u>의학분야 관련된 전문(Full Text, Page Image) 데이터베이스</u>로서 세계적으로 가장 우수한 의학 데이터베이스인 미국립의학도서관(NLM)의 'MEDLINE' 데이터베이스의 내용 중 가장 지명도가 높은 1,770여종의 핵심 저널의 색인, 초록은 물론 전문을 함께 제공

| Anaesthesiology            | Oncology             |  |  |  |  |  |
|----------------------------|----------------------|--|--|--|--|--|
| Cardiovascular Diseases    | Orthopaedics         |  |  |  |  |  |
| Communicable Diseases      | Paediatrics          |  |  |  |  |  |
| Dentistry                  | Psychiatry           |  |  |  |  |  |
| Dermatology                | Public Health        |  |  |  |  |  |
| Endocrinology              | Radiology            |  |  |  |  |  |
| Gerontology                | Respiratory Diseases |  |  |  |  |  |
| Immunology                 | Surgery              |  |  |  |  |  |
| Neurology                  | Traumatology         |  |  |  |  |  |
| Obstetrics And Gynaecology | And More             |  |  |  |  |  |

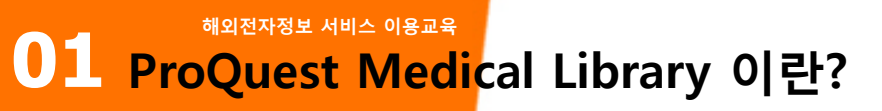

## ✤ 주요타이틀

- The New England Journal of Medicine / The Lancet / Journal of the National Cancer Institute
- Journal of Clinical Investigation / Diabetes / Diabetes Care / American Journal of Public Health
- Journal of Bone and Joint Surgery / Genetics / Canadian Medical Association. Journal
- American Journal of Respiratory and Critical Care Medicine / Rheumatology

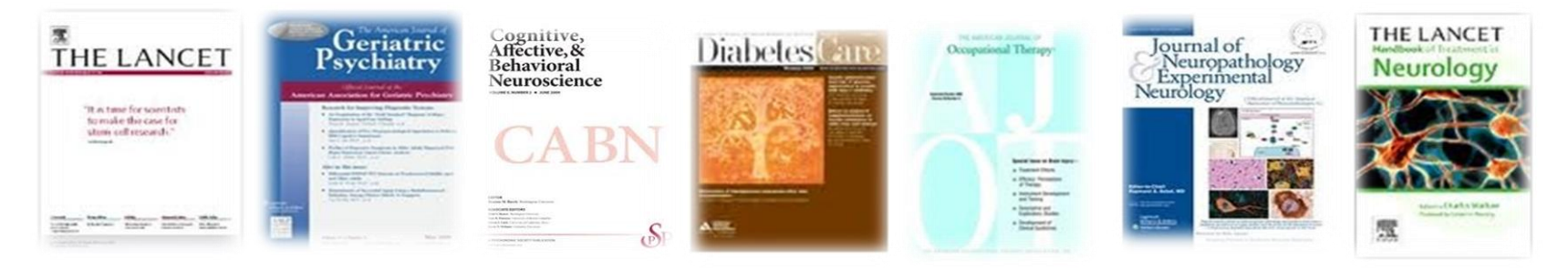

## ◆ 주요 기능

- 아티클 한국어 번역 기능! Full Text 상세화면에서 이용 가능.
- MeSH Search : Medical Subject Headings(MeSH) thesaurus를 이용한 자료 검색
- **PubMed LinkOut** : PubMed 이용 시 PML제공 전문/원문 자료로의 바로 가기

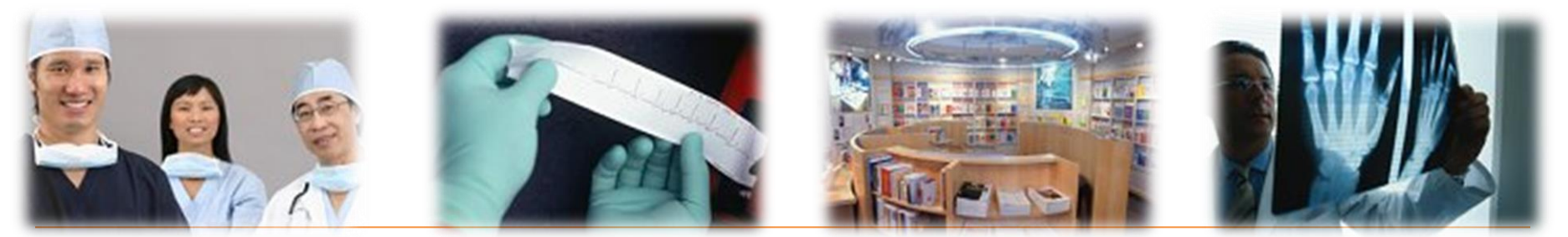

## ProQuest Medical Library : 의학분야 전문 데이터베이스 구성

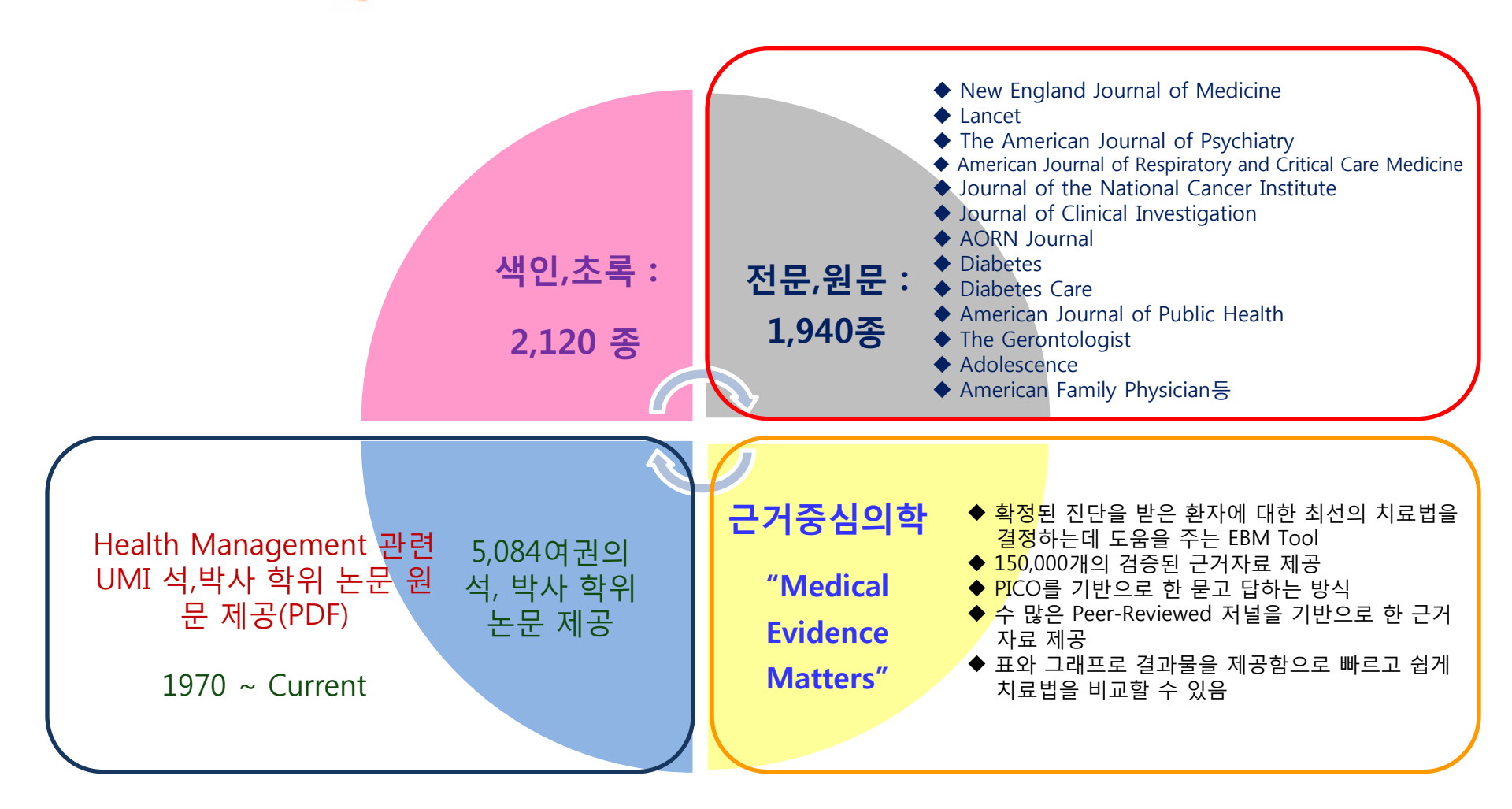

※ 저널 2012년 5월 현재기준으로 출판사와의 계약에 의해 년 중 일부 변동될 수 있습니다.

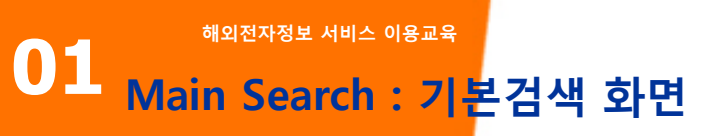

 Provest
 Advanced search

 2
 Full text
 Scholarly journals ?

 Advanced search
 Search tips: Use "quotation marks" to search for exact phrases. Separate words with OR to find any of your search terms.

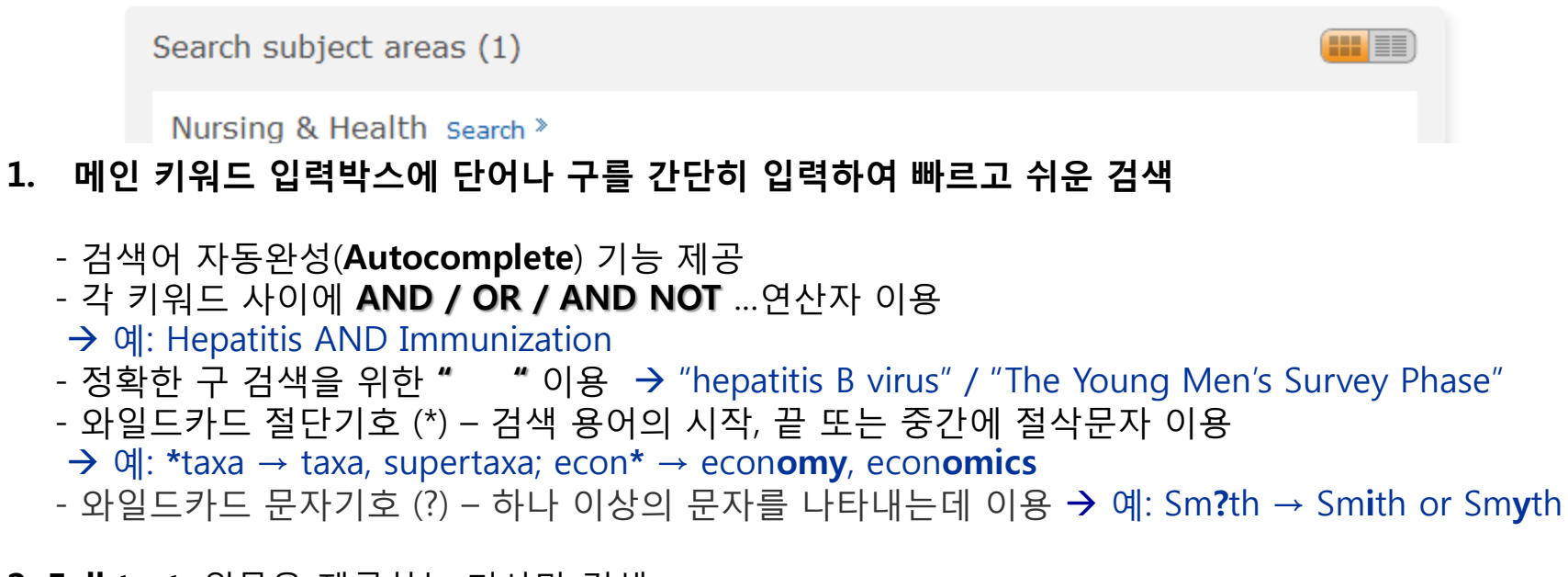

2. Full text: 원문을 제공하는 기사만 검색Scholarly Journals: 학술 저널로 제한하여 기사 검색

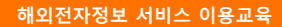

# 01<sub>Advanced</sub> Search : 고급검색 화면

|                                                                                                    |                                                                             | Look up Authors                                         |                                                  |
|----------------------------------------------------------------------------------------------------|-----------------------------------------------------------------------------|---------------------------------------------------------|--------------------------------------------------|
| Advanced Search                                                                                                    |                                                                             | Item <ul></ul>                                          | rs) Find 2                                       |
| Other search options: Look Up Citation   Command Line   More 🕶                                                                                                    | 3                                                                           | Acheson, Jeff Alder, Jeff Adred, Jeff                   | 4 Previous 100 Next 100 P                        |
| "The Young Men's Survey Phase"                                                                                                    | Document title — TI                                                         | AR, Jeff Archer, Jeff Archer, Jeff Bal, Jeff Bals, Jeff |                                                  |
| AND 🔽 ( "American Journal of Public or                                                                                                    | ) Publication title — PUB                                                   | Bennett, Jeff Bezeire, Jeff                             | ✓ Previous 100 Next 100 ►<br>Add to search Close |
|                                                                                                    | Lool                                                                        | k up Publications                                       |                                                  |
| AND 🖌 ( or                                                                                                    | ) Key fields + text                                                         | ~                                                       |                                                  |
| Add a row   Remove a row                                                                                                    | Key fields + text<br>Citation/Abstract — CABS<br>Abstract — AB              | 3                                                       |                                                  |
| Limit to:                                                                                                    | Author — AU<br>Document text — ET *                                         | -                                                       |                                                  |
| <ul> <li>Full text</li> <li>Scholarly journals ?</li> <li>Date range: All dates</li> </ul>                                                                                  | Document title — TI<br>Publication title — PUB<br>Subject heading (all) — S | U                                                       |                                                  |
| <ul> <li>More options</li> <li>Subject heading (all)*: Look up Subject</li> </ul>                                                                                           | Company/Org — ORG                                                           |                                                         |                                                  |
| MeSH subjects*: Look up MeSH su                                                                                                    | Person — PER<br>bje Tags — TAG                                              |                                                         |                                                  |
| Locations*: Look up Location                                                                                                    | More options                                                                |                                                         |                                                  |
| <ol> <li>검색하고자 하는 인덱싱 필드(논문 제목, 저자명, 7<br/>문구를 입력하여 정확하게 검색<br/>Document title(논문제목) – "The Young Men's Sur<br/>Publication title(저널 명) - "American Journal of P</li> </ol> | <mark>허널명 등)을 지정한</mark> -<br>"vey Phase"<br>ublic Health"                  | <b>후</b> , 해당되는                                         | 단어 또는                                            |
| MeSH code – Pubmed Medical Subject Headings                                                                                                    | (MeSH) thesaurus를                                                           | 이용한 자료 -                                                | 검색                                               |
| 2. Look up 기능: 알파벳순으로 저널명, 저자명, 주제어                                                                                                    | , MeSH를 브라우징                                                                | 하여 검색키워                                                 | 드 선택 기                                           |

Pag 3. 그 외 검색 옵션: 인용정보, 명령어, 부고, 유사 텍스트 검색을 통한 검색

## 01 Advanced Search : 제한 검색

## Medical 데이터베이스의 특징에 맞춘 제한 옵션 기능

| <ul> <li>More options</li> </ul>                                                                                                    |                                                                                                    |
|----------------------------------------------------------------------------------------------------|----------------------------------------------------------------------------------------------------|
| Subject heading (all)*:                                                                                                    | Look up Subject heading (all)                                                                                                    |
| MeSH subjects*:                                                                                                    | Look up MeSH subjects                                                                                                    |
| Locations*:                                                                                                    | Look up Locations                                                                                                    |
| Age group*:<br>Select all   Clear all                                                                                                    | Gender*:<br>Select all   Clear all                                                                                                    |
| <ul> <li>Fetus (conception to birth)</li> <li>Newborn (birth to 1 month)</li> <li>Infant (1-23 months)</li> <li>Preschool child (2-5 years)</li> <li>Child (6-12 years)</li> <li>Adolescent (13 - 18 years)</li> <li>Adult (19-44 years)</li> </ul> | <ul> <li>✓ Female</li> <li>✓ Male</li> <li>✓</li> </ul>                                                                                                    |
| Source type:<br>Select all   Clear all                                                                                                    | Document type*:<br>Select all   Clear all                                                                                                    |
| <ul> <li>Audio &amp; Video Works</li> <li>Books</li> <li>Dissertations &amp; Theses</li> <li>Evidence-Based Medical Resources</li> <li>Magazines</li> <li>Newspapers</li> <li>Other Sources</li> </ul>                                              | <ul> <li>Accounting &amp; Tax Standard</li> <li>Advertisement</li> <li>Annual Report</li> <li>Article</li> <li>Audio/Video Clip</li> <li>Back Matter</li> <li>Bibliography</li> </ul> |
| Document feature*:<br>Select all   Clear all                                                                                                    | Language:<br>Select all   Clear all                                                                                                    |
| <ul> <li>✓ Cartoon</li> <li>✓ Cartoons</li> <li>✓ Chart</li> <li>✓ Charts</li> <li>✓ Diagrams</li> <li>✓ Engravings</li> <li>✓ Equations</li> </ul>                                                                                                 | <ul> <li>Arabic</li> <li>Chinese</li> <li>Dutch</li> <li>English</li> <li>French</li> <li>German</li> <li>Hindi</li> </ul>                                                            |

✓ 주제명, MeSH Look Up

✓ 연령, 성별

- ✓ 소스, 문서 타입
- ✓ 기사 특징, 출판언어
- ✓ 정렬 및 결과페이지 옵션

# 01 Figures & Tables Search: 이미지 상세검색

## 아티클이 포함한 다양한 이미지(도표, 사진, 그래프 등) 검색 New!

#### Figures & Tables Search

Other search options: Advanced Search | Look Up Citation | More -

Find figures and tables relevant to your research from journals and other publications.

| cancer                                                                                                    |             | in                                                                              | Figure/Table subject headings (all) S |
|----------------------------------------------------------------------------------------------------|-------------|---------------------------------------------------------------------------------|---------------------------------------|
|                                                                                                    |             |                                                                                 | Search ar form                        |
| Figure/table types to i                                                                                                    | nclud 2     |                                                                                 |                                       |
| <ul> <li>Figures (all types)</li> <li>Graphs</li> <li>Illustrations</li> <li>Photographs</li> <li>Maps</li> <li>Transmission/emission imag</li> <li>Other figures</li> </ul> | Jes         | <ul> <li>✓ Tables (all</li> <li>✓ Truth table</li> <li>✓ Other table</li> </ul> | :ypes)                                |
| Limit to:<br>Full size images<br>Date range:                                                                                                    | All dates - |                                                                                 |                                       |
|                                                                                                    |             |                                                                                 | Search Clear form                     |

1. 검색하고자 하는 이미지의 검색필드(Geographic/ Statistical/ Taxonomic/ Subjects

terms) 선택 후, 검색용어 입력

2. 이미지 타입 선택 및 제한

Deep indexing 미국특허(U.S. Patent No. 5,950,196) 획득한 기능!

## Figures & Tables Search: 관련 이미지 검색

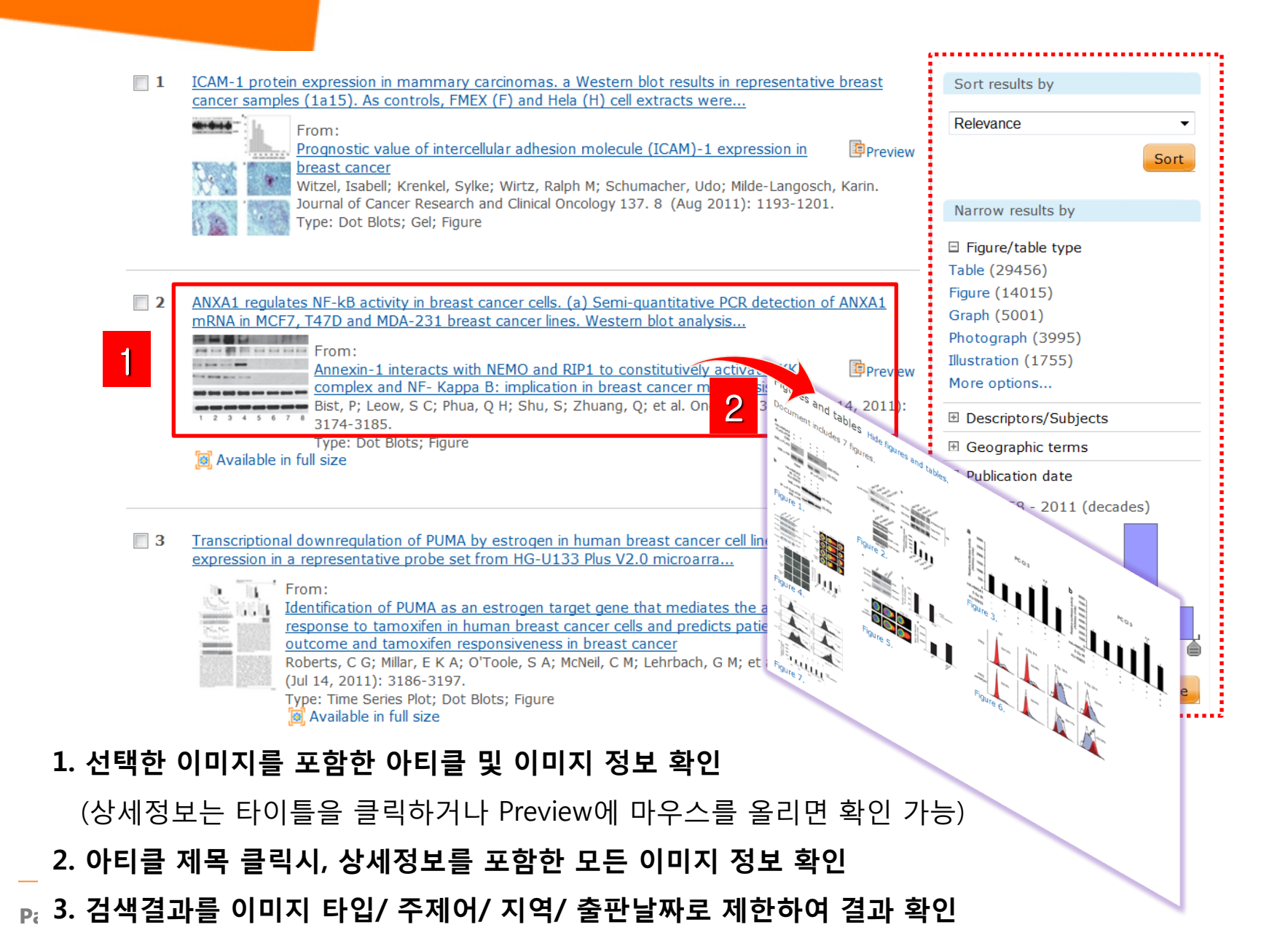

# 01<sub>Figures & Tables Se</sub>arch: 관련 이미지 검색

#### Illustrata Image « Back to main article

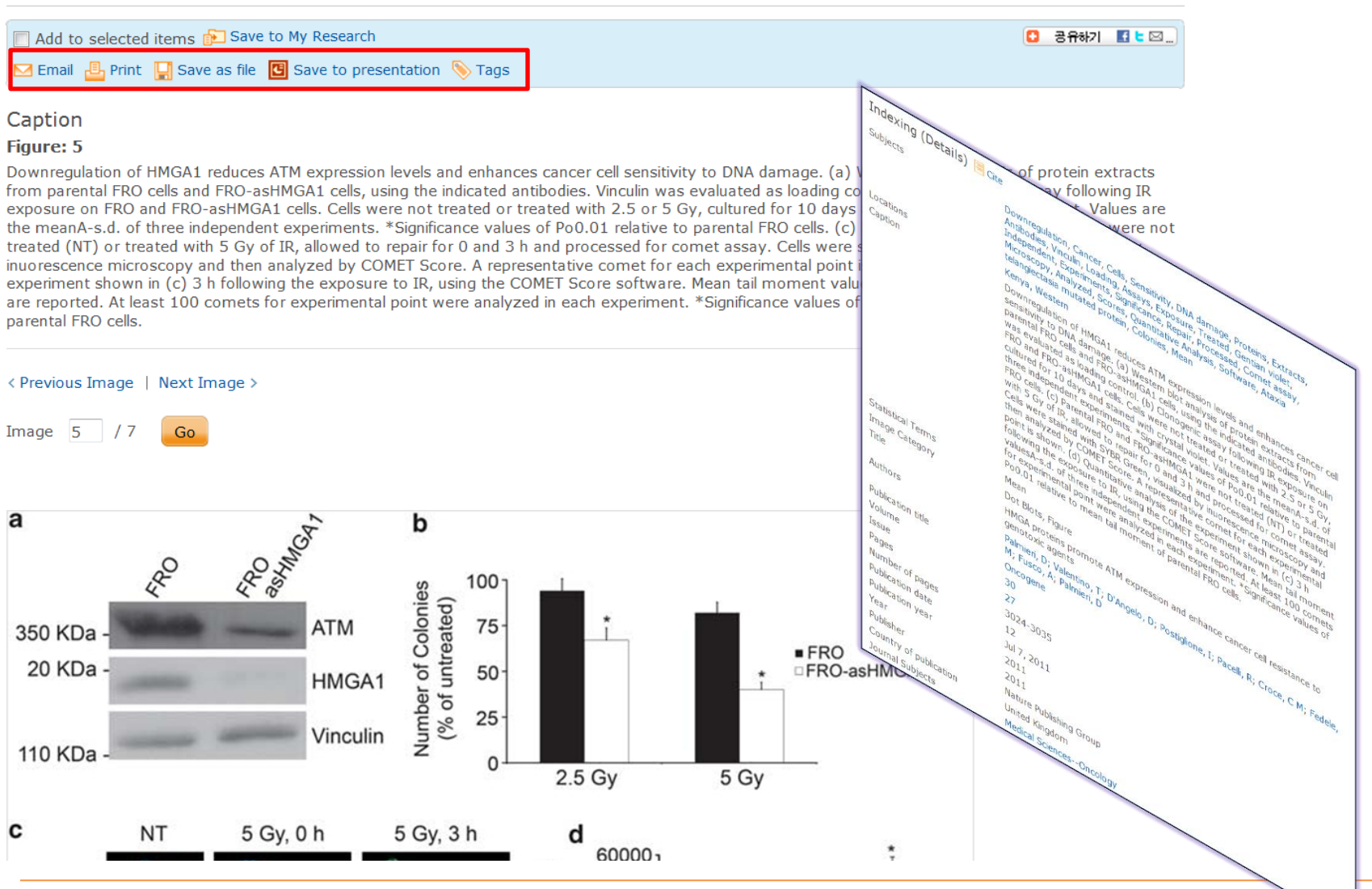

Page 10

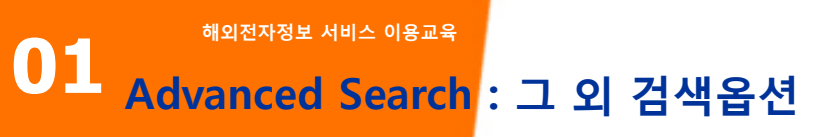

## Advanced Search

| Other search options: L | ook Up Citation   Command Line | More 🔻            |                |               |        |            |
|-------------------------|--------------------------------|-------------------|----------------|---------------|--------|------------|
|                         |                                | Find Si<br>Obitua | imilar<br>ries | ields + text  |        | *          |
| AND 💙 (                 | or                             |                   | ) Key          | fields + text |        | ~          |
| AND 🔽 (                 | or                             |                   | ) Key          | fields + text |        | ~          |
| Add a row   Remove      | a row                          |                   |                |               | Search | Clear form |

- ✓ Look up Citation: 정확한 서지정보(제목, 저자, ISSN, ISBN 등)를 알고 있을 경우
   빠르게 검색
- ✓ Command Line: 검색필드를 활용하여 검색(예: AU(Miller) and PUB(physiol\*))
- ✓ Find Similar: 이미 찾은 자료의 본문(50단어 이상)을 복사하여 붙인 후 검색하여
   유사한 자료 찾기
- ✓ Obituaries: 신문 기사 부고 검색

### Search Results: 검색 결과 페이지

| Pro | Que 1        | wound healing and skin care<br>☐ Full text ☐ Scholarly journals ⑦<br>M Set up alert ऒ Create RSS feed 🔛 \$                                                                                                    | Save sea             | arch                    | Modify searc                                                                                                  | sh   Adva            | nced se                | arch   Recent searches                                                                                                    | Search<br>tips    |   |
|-----|--------------|----------------------------------------------------------------------------------------------------|----------------------|-------------------------|----------------------------------------------------------------------------------------------------|----------------------|------------------------|----------------------------------------------------------------------------------------------------|-------------------|---|
| 13  | 084 Re       | Search within                                                                                                    |                      |                         |                                                                                                    |                      |                        |                                                                                                    |                   | - |
| Sug | gested subj  | ects • Wound Healing AND Skin Care • Si<br>• Wound Healing AND Middle Aged •                                                                                                    | kin AND<br>Wound     | Woun<br>I Heali         | nd Healing • Wound He<br>ing AND Injuries • Wou                                                               | aling 🍯<br>und Heali | Nound<br>ng AND<br>💡 I | Healing AND Animals<br>Treatment Outcome<br>Powered by ProQuest <sup>®</sup> S                                                              | 3<br>Smart Search |   |
| 4   | dd items 1-2 | 0 to My Research (0 new) 🔀 Email 🗏 Cite th                                                                                                    | is 🏺 Exi             | port                    |                                                                                                    |                      |                        | Sort results by                                                                                                    |                   |   |
| t 🗍 | 1            | Exogenous Modulation of TGF-[beta]1 Influ<br>Vascularization during Wound Healing in I<br>Wehrhan, Falk; Grabenbauer, Gerhard G; Röde<br>Strahlentherapie und Onkologie 180.8 (Aug 200<br>and neck region, wound healing disorderr<br>vascularization during wound healing, whe<br>14, 28, 56, and 120, skin samples were ta<br>Citation/Abstract L Full text - PDF (37) | Source to<br>Include | FGF-[b<br>ype<br>Exclud | eta ]R-III-Associated                                                                                         | © Prev<br>®          | iew                    | Relevance Narrow results by Source type Scholarly Journals Trade Journals (33)                                                              | (8882)            | 5 |
|     | 2            | Abnormal Connexin Expression Underlies I<br>Skin<br>Wang, Chiuhui Mary; Lincoln, Jill; Cook, Jeremy<br>Diabetes 56.11 (Nov 2007): 2809-17.<br>in intact skin and in skin undergoing wou<br>control and diabetic skin during the wound<br>REFERENCES 1. Martin P: Wound healing:                                                                                          |                      |                         | T Eudence-Based Medical Resources (32)<br>↑ Audio & Video Works (6)<br>₩ Wire Feed (4)<br>↑ Other Sources (3) | Apply Cancel         | iew                    | <ul> <li>Magazines (315)</li> <li>Dissertations &amp; Th</li> <li>Reports (160)</li> <li>More options</li> <li>Publication title</li> </ul> | eses (185)        |   |

1. Set Up Alert, Create RSS Feed 검색 식에 대한 알림 기능(최신 검색 결과를 이메일로 발송)

## 2. Alerts(이메일 서비스), RSS Feed, 검색식 저장

3. Smart Search 검색 키워드와 관련 있는 ProQuest Smart Search에서 제안하는 추천 검색어 활용 4. 선택한 자료 활용: 이메일 보내거나 다운로드 및 RefWorks와 같은 서지관리프로그램으로 보내기 5. 검색된 결과를 관련성, 최신성으로 정렬하거나 출판물 유형, 키워드, 주제, 데이터베이스 등 옵션들을 P 제한하여 결과물을 좁힐 수 있음

## Search Results: 검색 결과 페이지

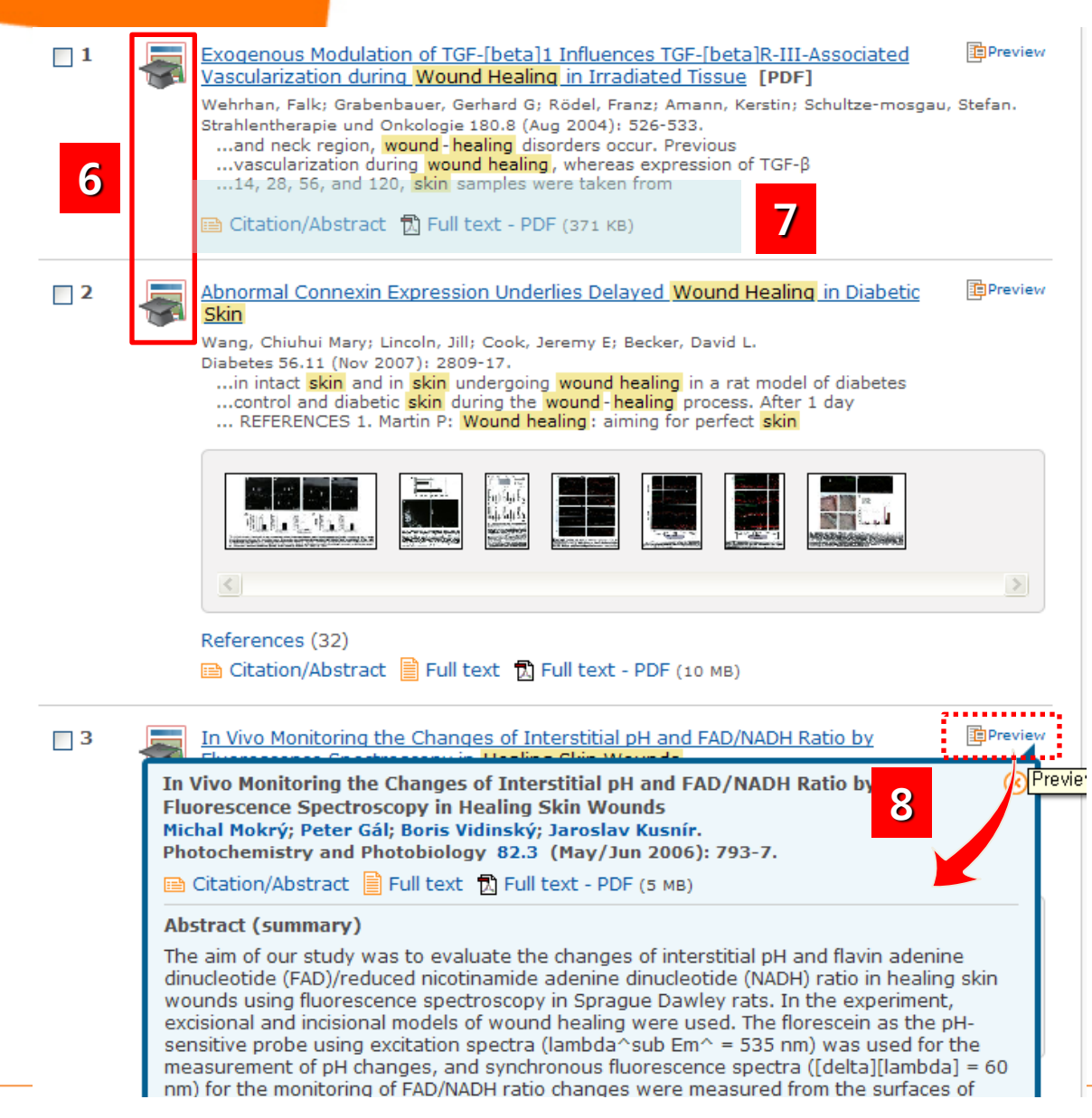

6. 검색 결과 리스트: 아티클, 단행본, 논문, 뉴스 등 다양한 검색 결과물을 아이콘을 통해 출판물 종류를 구분

7. Citation/Abstract(서지초록), Full text(원문), Text w/Graphics (이미지포함 원문), PDF, References(참고문헌), Cited by(인용정보) 등 상세결과를 클릭하여 확인

## 8. Preview(미리보기):

Preview 메뉴에 마우스를 올려놓으면 서지/초록을 포함한 상세한 정보를 확인 가능.

My Research에 추가, 이메일, 인용정보 보기, 저장, 서지사항 반출 등의 기능 바로 이용

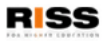

01

## Search Results: 검색 결과 페이지

## 원하는 검색결과 선택하여, My Research에 추가하기, 이메일 보내기, 서지관리 툴로 보내기 가능

|                                                                                                    | Powered by ProQuest <sup>®</sup> Smart Search                                                                                                    |
|----------------------------------------------------------------------------------------------------|----------------------------------------------------------------------------------------------------|
| 🗖 Add items 1-20 to My Research (3 new) 🖂 Email 🗏 Cite this 🔮 Export                                                                                                    | Sort results by                                                                                                    |
| <ul> <li>Image: Standard Standard</li></ul> | Relevance         Sort         Narrow results by         Source type         Scholarly Journals (8882)         Trade Journals (3314)         Magazines (315)                                                                                                  |
| <ul> <li>Repreview</li> <li>Abnormal Connexin Expression Underlies Delayed Wound Healing in Diabetic</li> <li>Skin</li> <li>Wang, Chiuhui Mary; Lincoln, Jill; Cook, Jeremy E; Becker, David L.<br/>Diabetes 56.11 (Nov 2007): 2809-17.</li> <li>in intact skin and in skin undergoing wound healing in a rat model of diabetes</li> <li>control and diabetic skin during the wound - healing process. After 1 day</li> <li> REFERENCES 1. Martin P: Wound healing: aiming for perfect skin</li> </ul>                                                                                                    | <ul> <li>Dissertations &amp; Theses (185)</li> <li>Reports (160)</li> <li>More options</li> <li>Publication title</li> <li>Document type</li> <li>Keyword</li> <li>Subject</li> <li>Classification</li> <li>Company/Organization</li> <li>Location</li> </ul> |

## 01 Search Results: Alert, RSS, Save search

| ProQues                                                              | global economy and economic impact                                                                    |                                    | <u> </u>                                                 | Search                                  |             |
|----------------------------------------------------------------------|----------------------------------------------------------------------------------------------------|------------------------------------|----------------------------------------------------------|-----------------------------------------|-------------|
|                                                                      | Full text Scholarly journals 🕐                                                                        | Modify searc                       | Save search query to My Research                         | 8                                       |             |
|                                                                      | ☑ Set up alert 🔝 Create RSS feed 🕌 Save search                                                        |                                    | Name (optional)                                          |                                         |             |
| 485702                                                               | Posults grant within 1 find galated for your 8 tob                                                    |                                    | 20101112                                                 |                                         |             |
| 403702                                                               | . ICSUICS search within   Find related ligures & tab                                                  | les                                | global economy에 관한 자료                                    |                                         |             |
| Set up your search alert                                             |                                                                                                    | obal economy                       |                                                          | Save Cancel                             |             |
| When new documents that mat                                          | th this search are and to ProQuest, you will receive an email containin                               | is <mark>Global</mark> e<br>galink | conomy and Globalization                                 |                                         |             |
| to an updated search results lis<br>sign in to My Research or create | st. The email will be sent to the address you provided below. To manage a<br>e a My Research account. | ilerts,                            | 자주 이용하는 검색어를                                             | 개인 계정(My Research)                      | <u>)</u> କା |
| Search<br>Searched for: global eco                                   | onomy and economic impact                                                                             |                                    | 지자하여 피우 하 때 비를                                           | - 이야하 수 이드 내비소                          |             |
| Databases All databa                                                 | ases View list 🔻                                                                                      |                                    | 지정아어 필표 일 때 마도                                           | = 이용일 두 있는 지미스                          |             |
| Include                                                              |                                                                                                    |                                    | * My Research 계정 등록이 !                                   | 되어 있어야 이용 가능                            |             |
| <ul> <li>Newly added documents,</li> </ul>                           | including historical items.                                                                           |                                    |                                                          | Sort                                    |             |
| Send this alert                                                      |                                                                                                    |                                    | Norrow results by                                        |                                         |             |
| Schedule: Month                                                      | ly 💌                                                                                                  |                                    | Your RSS feed has been created                           |                                         | <u>~</u>    |
| Ser                                                                  | nd message when there are no new results.                                                             |                                    | Your RSS feed: http://feeds.proquest.com                 | /rss/20939                              |             |
| Stop after: 1 year                                                   | · · · · · · · · · · · · · · · · · · ·                                                                 |                                    | Feed name: ProQuest: global econ                         | iomy and economic impact                |             |
| Alert이라 개이                                                           | 이 자즈 거새하느 Keywords Author                                                                             |                                    | Search<br>Searched for: global economy and e             | conomic impact                          | =           |
|                                                                      |                                                                                                    |                                    | Databases All databases View list                        | t <del>-</del>                          |             |
| Journal Name                                                         | · 등 특정 검색어를 저장함으로써 수시를                                                                                | 린 업                                | Includes:<br>Newly published results only                |                                         |             |
| 데이트 되는 최                                                             | 신 정보를 등록된 E-mail로 받아볼 수                                                                               | 있                                  | Expiration:<br>Feed expires if not accessed for 3 months | Delet                                   | te          |
| 느아리서비스                                                               | 기느                                                                                                    |                                    |                                                          |                                         |             |
| 는 걸림지미드                                                              |                                                                                                    |                                    | RSCZH Really Simple Sy                                   | ndication Q Z ProQuest                  | + 에 거       |
| 새로 주가되는 술                                                            | 결과물만 받기 또는 새로 주가되는 결과물과 이                                                                             | 선의                                 |                                                          |                                         |             |
| 결과물 함께 받기                                                            | 선택                                                                                                    |                                    | 검색된 자료나 블로그 등0                                           | 세서 업데이트 되는 정보를                          | 를 쉽게        |
| - 받는 주기 선택                                                           | (매일, 매주, 매달, 분기별)                                                                                     |                                    | 이용할 수 있도록 지원하는                                           | = 서비스로, RSS URL을 <sup>{</sup>           | 웬페이         |
| - 받는 기간 선택                                                           | (2주~1년 선택 가능, 연장 및 취소 가능)                                                                             |                                    |                                                          | - · · · · · · · · · · · · · · · · · · · | <br>^I Q    |
| 🖥 - 결과물 받아보는                                                         | - 이메일 입력 및 포맷(HTML, Text) 선택                                                                          |                                    | 시에 걸고, 한다것 드다우                                           | ^\에 즐겨끗기 구기야어 \                         | 기궁          |
| Page 15                                                              | RIS                                                                                                   | -해외전자정보서비스0                        | 용교육                                                      | R                                       | SS          |
| 3~ T?                                                                |                                                                                                    |                                    |                                                          | Pet are                                 |             |

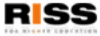

## **Document View :** 상세정보 확인

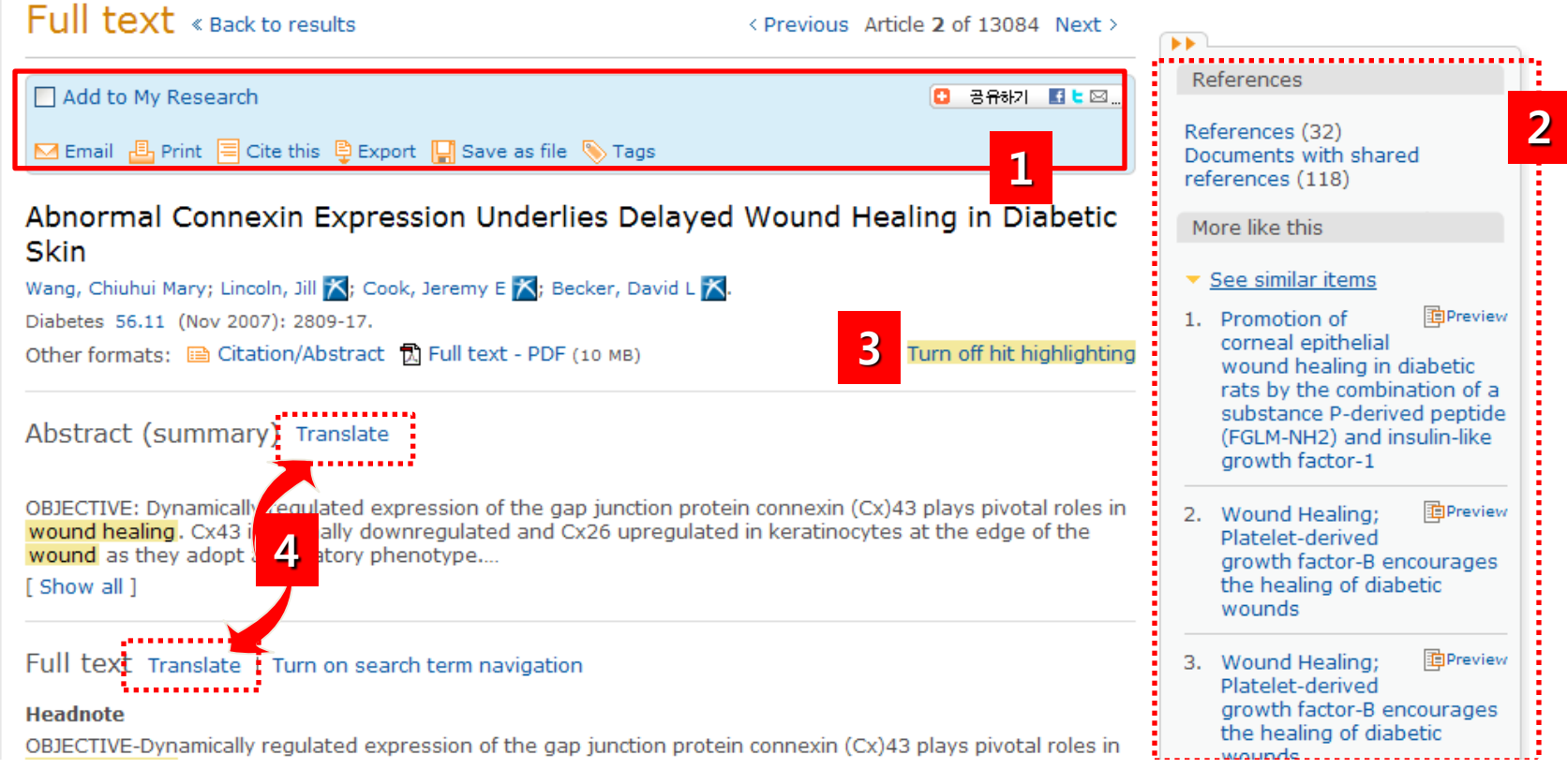

1. 선택한 문서 My Research에 추가, 이메일, 프린트, 인용보기, 서지반출, 저장, 태그 활용 및 Twitter,

Facebook 등 다양한 소셜네트워크에 공유하기 (\*태그를 이용하기 위해선 My Research 계정이 있어야 함)

- 2. References: 선택한 자료가 참고한 참고문헌 리스트 및 참고문헌을 함께 공유한 리스트 보기 More like this: 선택한 문서와 비슷한 자료 보기
- **3. Turn off hit highlighting:** 검색한 용어 본문 등장 부분 확인하기
- 4. Translate: 초록 및 본문 한글로 번역하기

# 01 Publications Search : 저널 찾기

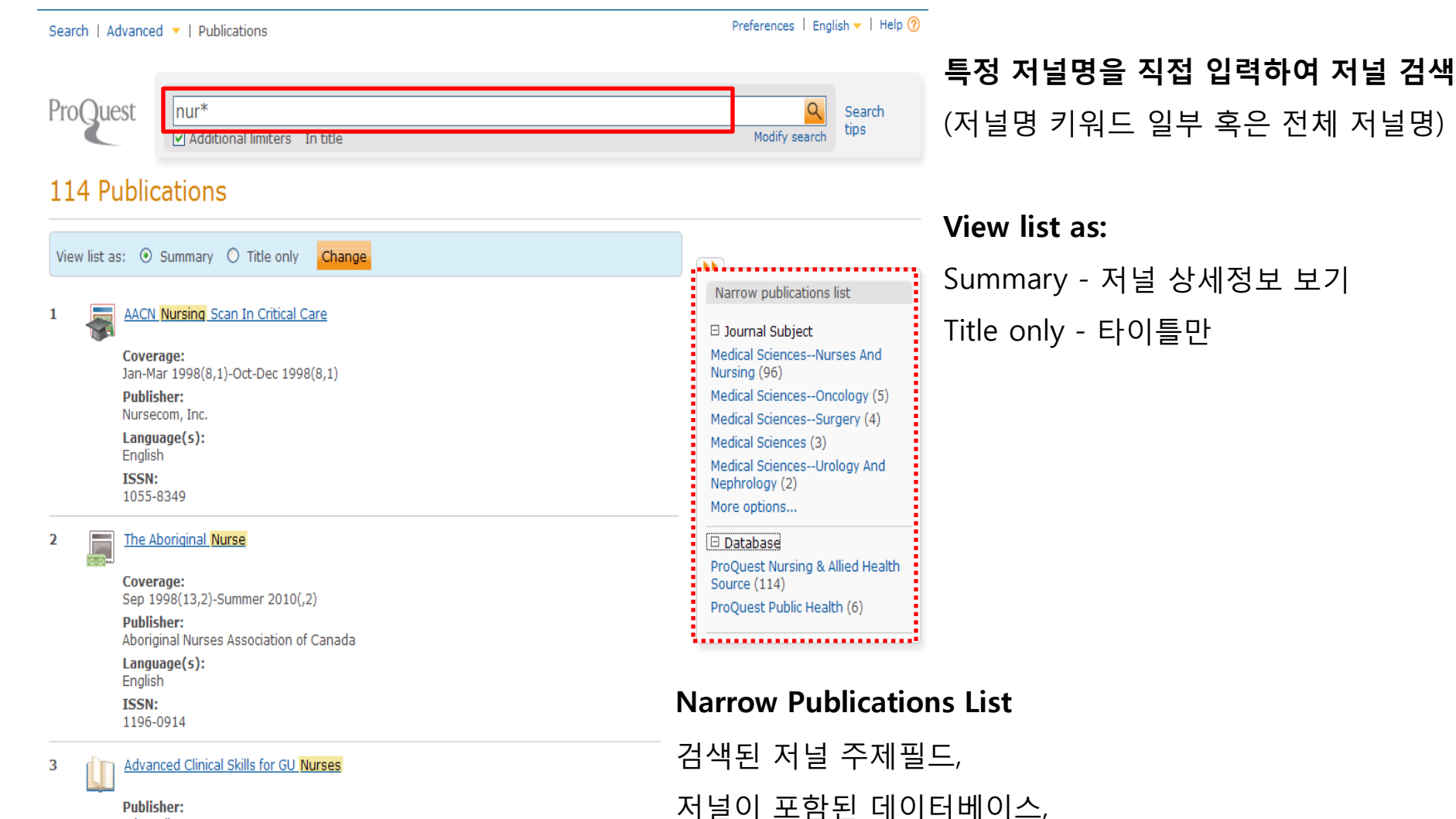

John Wiley & Sons, Inc.

## Publications Search : 특정 저널 보기

## **Publications**

#### Set up Alert $\checkmark$

Pediatric Nursing

🗹 Set up alert 🛛 🚮 Create RSS feed

#### Publication information

Publication Title:

ISSN:

Language(s):

Subjects:

Show all -

#### 이 저널의 최신호가 업데이트 될 경우, 이메일로 추가 최신 아티클 정보 확인

#### **RSS feed** $\checkmark$

Pediatric 이 저널의 최신호 정보를 RSS feed URL로 생성 0097-98

English

Medical Sciences ; Medical Sciences--Nurses And Nursing

현재 선택한 저널에서만, 키워드를 이용하여 기사를 검색  $\checkmark$ 

Search within this publication:

#### 저널의 해당 Volume/Issue 에서 수록하고 있는 기사 목록을 확인 $\checkmark$

RISS

|                                                                                                    |             | Search                                                                                                    |
|----------------------------------------------------------------------------------------------------|-------------|----------------------------------------------------------------------------------------------------|
|                                                                                                    | Browse      | ISSUE Search within Previous issueNext issue                                                                                                    |
| Browse specific issues<br>he list is currently ordered by most recent issue first. View oldest iss<br>2010 - 2010 | Pediatric I | Nursing ; Jul/Aug 2010; Vol. 36 (4)<br>1-12 to My Research (3 new)<br>Table of contents [PDF] Anonymous.<br>Pediatric Nursing 36.4 (Jul/Aug 2010): 179-180.<br>Found in: ProQuest Nursing & Allied Health Source<br>Citation T Full text - PDF (395 KB)                                                                                                    |
| Sep/Oct 2010; Vol. 36 (5) Jul/Aug 2010; Vol. 36 (4) May/Jun<br>2000 - 2009<br>1997 - 1999                         | 2           | Credits [PDF] Anonymous.<br>Pediatric Nursing 35.4 (Jul/Aug 2010): 180.<br>Found in: ProQuest Nursing & Allied Health Source<br>© Citation இ Full text - PDF (254 кв)                                                                                                    |
|                                                                                                    | 3           | A <u>Time for Reflection and Gratitude</u> Jannetti, Tony.<br>Pediatric Nursing 36.4 (Jul/Aug 2010): 183.<br>Found in: ProQuest Nursing & Allied Health Source<br>☐ Citation/Abstract ☐ Full text ⑦ Full text - PDF (5 МВ)                                                                                                    |
|                                                                                                    | 4           | Bereavement Debriefing Sessions: An Intervention to Support Health Care<br>Professionals in Managing Their Grief After the Death of a Patient Keene, Elizabeth A; Hutton,<br>Nancy; Hall, Barbara; Rushton, Cynda.<br>Pediatric Nursing 36.4 (Jul/Aug 2010): 185-9; quiz 190.<br>Found in: ProQuest Nursing & Allied Health Source<br>Citation/Abstract Full text T To Full text - PDF (193 KB) |
| Page 18                                                                                                    |             |                                                                                                    |

You are searching: 85 databases (See list | Change »)

ProQuest My Research

Figures & tables

Notes: 🔀 Delete

Folder: New documents (20)

🗹 Select items 1-20 🛛 🔚 Add to folder 📋 Share in list 🔀 Delete 🖶 Print 🗏 Cite this 📮 Export 📮 Save as file

Action in a Cost-Effective Manner

OECD Economic Department Working Papers, 701. (2009).

🗈 Citation/Abstract 📄 Full text 📆 Full text - PDF (5 мв)

New (0)

Searches

Recent (0)

Search

Documents

New (20)

Email

V 1

Page

19

## My Research: 검색 히스토리 확인 및 검색 결과 이용

## ✓ 개인 계정으로 로그인 한 My Research

한 섹션 동안 My Research에 추가한 자료에 메모를 추가하여 이메일, 프린 트, 인용보기, 서지사항 반출 등의 기능 이용

Powered by

RefWorks

Widgets

## ✓ 개인 계정 이용 하지 않은 My |

| Search   « Bac        | c to results                                                                  |                                                                    |                         |                      |                  |           |            | Preferences   English 🔻   Help                                                      |
|-----------------------|-------------------------------------------------------------------------------|--------------------------------------------------------------------|-------------------------|----------------------|------------------|-----------|------------|-------------------------------------------------------------------------------------|
| ProQuest              | My Resear                                                                     | ch Ref                                                             | d by<br>orks            |                      |                  |           |            | _                                                                                   |
| Documents<br>New (20) | igures & tables Sear<br>ew (0) Rece                                           | ches Alerts<br>nt (5) (0)                                          | RSS feeds<br>(0)        | My tags              | My shared lists  | Widgets   | My account |                                                                                     |
| All Docu              | ments (569                                                                    | ))                                                                 |                         |                      |                  |           |            |                                                                                     |
| Current folder:       | All Documents                                                                 |                                                                    |                         |                      |                  |           | ~          | Sort Results By                                                                     |
| Email B Pr            | nt Cite this Exp                                                              | ort 🔛 Save as                                                      | file<br>Korea           |                      |                  |           |            | View                                                                                |
| search                | Joo-Jin Lee.<br>This is a non-ProC<br>Notes: N<br>In folders: La<br>Saved: No | Quest reference<br>lo notes added<br>ast Imported<br>ovember 11 20 | from your R<br>yet 🛑 Ad | efWorks a<br>d notes | ccount.          |           |            | All Documents<br>Newly added documents<br>Documents not in a folder<br>Folders      |
| And My Research       | (20 new)   <u>Sign in</u> Add                                                 | l to folder                                                        |                         |                      |                  |           |            | Manage Folders<br>New folder                                                        |
| Preferences   Eng     | lish 🔻   Help 🕐<br>colla<br>(AR)<br>Simr                                      | borations for s<br>Project<br>nons,R.T                             | uccess-the H            | (orea Supe           | rconducting Toka | amak Adva | nced       | Powered by Ref Works                                                                |
|                       | ProC                                                                          | uest reference<br>lo notes added                                   | from your R<br>yet 🦳 Ad | efWorks a<br>d notes | count.           |           |            | Your RefWorks account is<br>connected to your My Research<br>folders and documents. |
|                       | 1.2                                                                           | st imported                                                        |                         |                      |                  |           |            | Edit DefMerles actives                                                              |

My Research 이용 시, 개인 계정을 생성하여 이용하면, 검색 Sort Results By Date added 한 자료 및 검색어 저장, 태그(Tag), Shared List(공유 기능), The Economics of Climate Change Mitigation: How to Build the Necessary Global RefWorks 연동 등 더 추가적인 기능을 지속적으로 이용할 수 Sign in to save Burniaux, Jean-Marc; Château, Jean; Dellink, Rob; Duval, Romain; Jamet, Stéphanie Username 있음 Password

Preview 2 SignalDemand; SignalDemand and Informa Economics Form Strategic Global Alliance Anonymous Food Business Week (Nov 12, 2009)

No notes added yet 📋 Add notes

RISS-해외전자정보서비스이용교육

Create a My Research account

Sign in

Forgot your password?

Learn more

## My Research: 개인 계정 만들기

You are searching: 85 databases (<u>See list</u> | <u>Change</u> »)

🐣 <u>My Research</u> (2 new) | <u>Sign in</u> Search | « Back to results Preferences | English - | Help 🕐 Powered by ProQuest My Research × Create a My Research account All fields are required. Documents Figures & tables Searche Username New (2) New (0) Recent Used to sign into your account. Password Folder: New docume Use 8 or more letters and numbers, cAse SenSitive. •• Retype password Sort Results By Select items 1-2 🦰 Add to folder 憎 First name Displays on screen when you are signed in. 🖂 Email 📲 Print 🗏 Cite this 🖺 Export Date added Y Last name Displays in emails sent from your account. Sort **v**1 The value of human of Email address Melen, Sara; Nordman, Used for account confirmation, forgotten password International Journal of Sign in to save your research reminders, and alerts. Citation/Abstract Yes, I have an existing RefWorks account that I wish to Do vou have a Username RefWorks Account? link with My Research. Learn More (optional) No r Notes: Password I have read and agree to the privacy policy and terms and conditions (linked 🔀 Delete below). Privacy policy Terms and Conditions Create account Cancel Forgot your password? 2 Christoph Bohringer, Sian in Global Warming: Pers Ranjan, Ram. Create a My Research account Environmental and Resource Economics 29.2 (Oct 2004): 254-256. .......... Learn more 🖻 Citation/Abstract 抗 Full text - PDF (57 кв)

## 오른쪽 상단에 있는 My Research나 Sign In을 클릭하여 My Research 이용을 위한 개인 계정 생성

- 개인 계정을 만들면 My Research의 더 많은 기능을 이용할 수 있음
- RefWorks 이용자의 경우, RefWorks 계정을 입력하여 저장한 정보를 싱크하여 이용 가능함